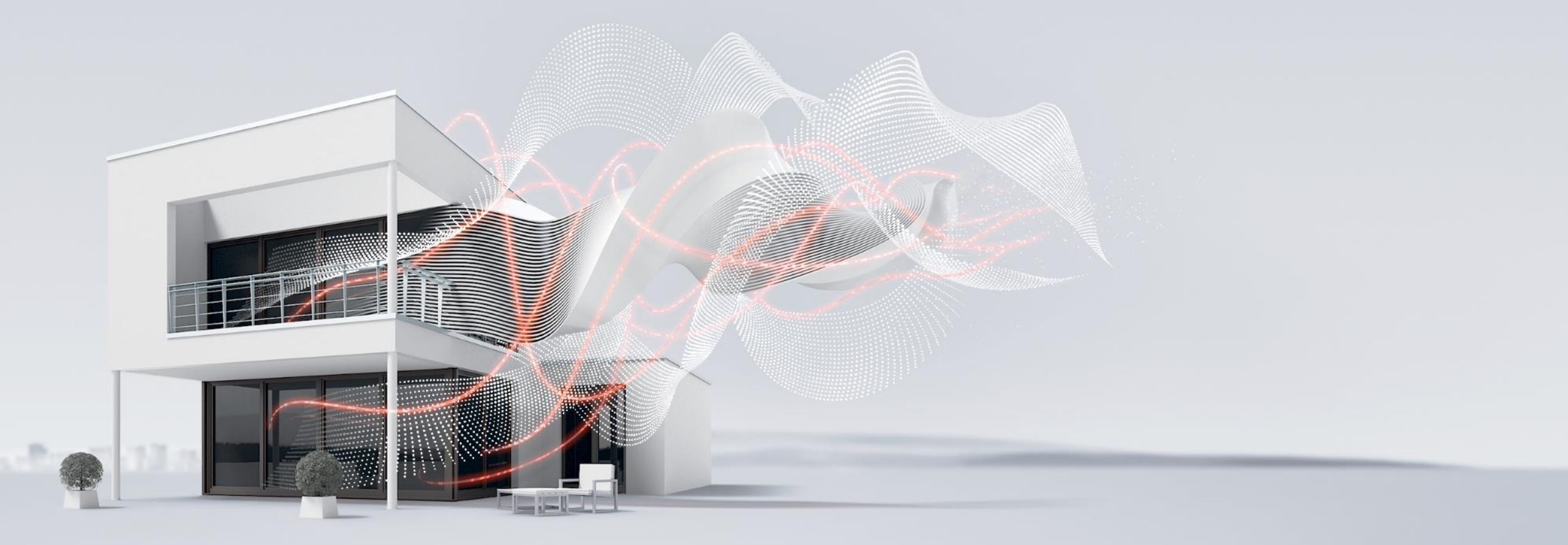

# Anwendungen HLK - ClimaEco Funktionsbeispiele – Anwendungen FCC/S Einzelraum

Marc Fleischer, PMS

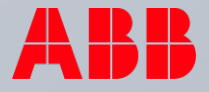

## Anwendungen HLK - ClimaEco Agenda

- 1. Anwendung FCC/S Einzelraumregelung
  - 1. Anwendung FCC/S Regelung mit Raumbediengerät SAF/A
  - 2. Anwendung FCC/S Regelung mit RTR Tenton SBR/U Einzelgerät
  - 3. Anwendung FCC/S Regelung mit RTR Tenton SBR/U Master/Slave

# Anwendungen HLK - ClimaEco

Anwendung FCC/S - Einzelraumregelung

# Anwendungen HLK - ClimaEco

Anwendung FCC/S – Regelung mit Raumbediengerät SAF/A

#### FCC/S verknüpft mit Raumbedieneinheit - Aufbaugabenbeschreibung und Lösungsweg

- Die Einzelraumregelung soll über einen Fan Coil Controller und ein analoges Raumbediengerät erfolgen
- Die notwendigen Parametereinstellungen werden im Folgenden beschrieben
- Da keine weiteren Bedienstellen für die Einzelraumregelung vorgesehen sind, ist ein Anlegen von Gruppenadressen nicht notwendig!
- Nach erfolgter Parametrierung reicht die Programmierung der physikalischen Adresse und der Applikation. Die Regelung ist nun in Betrieb
- Beobachten und testen Sie die Regelung mit Hilfe des i-bus Tools

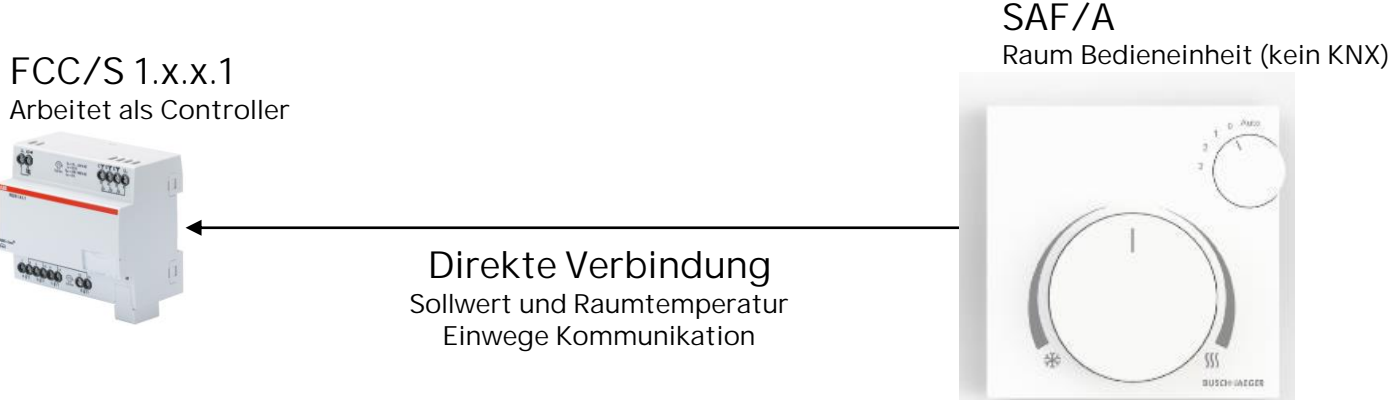

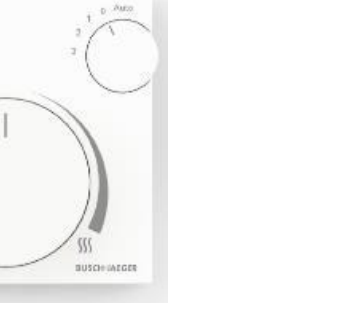

#### FCC/S verknüpft mit Raumbedieneinheit - Parametrierung

- Das Gerät wird in den Anwendungsparametern als Reglerkanal eingestellt
- Die Grundstufe Heizen ist f
  ür eine Fan Coil Unit eingestellt und die Grundstufe K
  ühlen ebenfalls.
- Die Ansteuerung der Grundstufen Heizen und K
  ühlen erfolgt über zwei interne Kanalausg
  änge (Ventil A + B)
- Der Eingang für den Fensterkontakt wird über einen physikalischen Geräteeingang eingestellt, ebenso wie der Temperatureingang

#### 1.4.1 FCC/S1.3.2.1 Fan Coil Controller, 0-10V, 0-10V, manuelle Bedienung, REG > Applikation > Anwendungsparameter

|   | Grundeinstellungen         | Gerätefunktion                                                                       | Reglergerät     Aktorgerät                                       |  |  |
|---|----------------------------|--------------------------------------------------------------------------------------|------------------------------------------------------------------|--|--|
| + | Manuelle Bedienung         | Gerät wird mit internem Regler verwendet,<br>Kühlsysteme im gleichen Raum geregelt w | , mit diesem kann die Fan Coil Unit und weitere Heiz-/<br>erden. |  |  |
| - | Applikation                | KNX Raumbediengeräte im Slave Modus können zur Bedienung verwendet werden.           |                                                                  |  |  |
|   | Anwendungsparameter        | Achtung! Eine Änderung der Parametrierun<br>Reset                                    | ng in diesem Abschnitt führt nach Download zu einem ETS-         |  |  |
|   | Gerätefunktion             | Grundstufe Heizen                                                                    | Heizregister wasserführend (in der Fan Coil Unit) 🔹              |  |  |
| + | Temperaturregler           | Zusatzstufe Heizen                                                                   | deaktiviert 👻                                                    |  |  |
| + | Sollwertmanager            | Grundstufe Kühlen                                                                    | Kühlregister wasserführend (in der Fan Coil Unit) 🔹              |  |  |
| - | Somertmanager              | Zusatzstufe Kühlen                                                                   | deaktiviert 👻                                                    |  |  |
| + | Überwachung und Sicherheit | Art des Heiz-/Kühlsystems                                                            | 2-Rohr 🔘 4-Rohr                                                  |  |  |
| + | Ventil A                   | Umschaltung Heizen/Kühlen                                                            | automatisch 👻                                                    |  |  |
| + | Ventil B                   | B Achtung! Eine Änderung der Parametrierung in diesem Abschnitt führt nach Downlo    |                                                                  |  |  |
| + | Lüfterausgang              | Verwendung 6-Wege Ventil                                                             | 🔘 nein 🔵 ja                                                      |  |  |
| + | Relaisausgang              | Ansteuerung Grundstufe Heizen durch                                                  | Ventilausgang A 👻                                                |  |  |
| + | Sollwertverstellung        | Ansteuerung Grundstufe Kühlen durch                                                  | Ventilausgang B Kommunikationsobjekt                             |  |  |
| + | Eingang a                  | Empfang Fensterstatus                                                                | über physikalischen Geräteeingang 🔹                              |  |  |
| + | Eingang b                  | Hinweis: Konfiguration auf Parameterseite                                            | e 'Eingang'                                                      |  |  |
| + | Eingang c                  | Empfang Taupunktstatus                                                               | deaktiviert 👻                                                    |  |  |
|   |                            | Empfang Füllstandstatus                                                              | deaktiviert 👻                                                    |  |  |
| + | Eingang d                  | Empfang Ist-Temperatur                                                               | über physikalischen Geräteeingang 👻                              |  |  |
|   |                            | Hinweis: Konfiguration auf Parameterseite                                            | e 'Eingang'                                                      |  |  |

#### FCC/S verknüpft mit Raumbedieneinheit - Parametrierung

- Über den Reiter Sollwertmanager werden die Sollwerte für die einzelnen Betriebsmodi festgelegt
- Die Sollwertfestlegung kann dabei wahlweise über absolute oder relative Werte erfolgen
- Die Sollwertverstellung erfolgt über ein analoges Bediengerät, welches an einem physikalischen Geräteeingang angeschlossen ist

| Gru   | undeinstellungen         | analoges Raumbediengerät an<br>physikalischen Geräteingang a anschließen          | 🔵 nein 🔘 ja                      |                                 |
|-------|--------------------------|-----------------------------------------------------------------------------------|----------------------------------|---------------------------------|
| + Ma  | nuelle Bedienung         | maximala Sollwarterhöhung                                                         | 2                                | *                               |
| ⊢ Ap  | plikation                | maximale Sollwertverringerung                                                     | 3                                | *                               |
| + Ter | nperaturregler           | Hinweis:                                                                          |                                  |                                 |
| + Sol | lwertmanager             | Für den im Raumbediengerät verwendeten Te<br>parametrieren:                       | emperatursensor bitte den Eingar | ng (b-d) <mark>wie folgt</mark> |
| ⊦ Űb  | erwachung und Sicherheit | Temperatursensor -> NTC -> NTC 10-02<br>Der Sollwertausgang des analogen Bedienge | erätes (Klemme a) muss an        |                                 |
| ⊦ Ver | ntil A                   | den Geräteeingang a angeschlossen werden.                                         |                                  |                                 |
| ⊦ Ver | ntil B                   |                                                                                   |                                  |                                 |
| + Lüf | terausgang               |                                                                                   |                                  |                                 |
| - Rel | aisausgang               |                                                                                   |                                  |                                 |
| - Sol | lwertverstellung         |                                                                                   |                                  |                                 |
|       |                          |                                                                                   |                                  |                                 |

#### FCC/S verknüpft mit Raumbedieneinheit - Parametrierung

- Durch die Aktivierung des analogen Raumbediengerätes wird der Eingang a automatisch für dessen Anschluss reserviert
- Der Eingang b wird als Temperatursensor parametriert, der in das Raumbediengerät integriert ist und die Raumtemperatur erfasst und an den Regler übermittelt

- Nach abgeschlossener Parametrierung erfolgt nun die Programmierung und der Funktionstest
- Beobachten Sie dabei das Verhalten des Ventils bei Änderung am Raumbediengerät mit Hilfe des i-bus Tools
- Damit ist die Aufgabe abgeschlossen

| Grundeinstellungen            | Achtung: Deaktivierung der Verwend<br>'Sollwertverstellung' | lung des analogen Raumbediengeräts auf der S | iee                        |   |
|-------------------------------|-------------------------------------------------------------|----------------------------------------------|----------------------------|---|
| + Manuelle Bedienung          | Eingang                                                     | analoges Raumbediengerät                     |                            |   |
| + Applikation                 | Statuswert senden                                           | bei Änderung bei Änderun                     | g oder zyklisch            |   |
| + Temperaturregler            |                                                             |                                              |                            |   |
| + Sollwertmanager             | 1.4.1 FCC/S1.3.2.1 Fan Coil Co                              | ntroller,0-10V,0-10V,manuelle Bedienung,RI   | EG > Eingang b > Eingang b |   |
| + Überwachung und Sicherheit  | Grundeinstellungen                                          | Eingang                                      | Temperatursensor           | • |
| + Oberwachung und sichemen    | + Manuelle Bedienung                                        | Temperatursensortyp                          | NTC                        | • |
| + Ventil A                    | + Applikation                                               | NTC-Typ                                      | NTC 10-02 [-15+100 °C]     | • |
| + Ventil B                    | + Temperaturragler                                          | Temperaturoffset                             | 0                          | к |
| + Lüfterausgang               | renperatarregier                                            | Leitungsfehlerkompensation                   | keine                      | • |
| Laterdasgang                  | + Sollwertmanager                                           | Filter                                       | deaktiviert                | • |
| + Relaisausgang               | + Überwachung und Sicherheit                                | Statuswert senden                            | bei Änderung               | • |
| + Sollwertverstellung         | + Ventil A                                                  | Wert wird gesendet ab einer Anderung<br>von  | 1                          | ĸ |
| <ul> <li>Eingang a</li> </ul> | + Ventil B                                                  |                                              |                            |   |
| Eingang a                     | + Lüfterausgang                                             |                                              |                            |   |
|                               | + Relaisausgang                                             |                                              |                            |   |
|                               | + Sollwertverstellung                                       |                                              |                            |   |
|                               | – Eingang a                                                 |                                              |                            |   |
|                               | Eingang a                                                   |                                              |                            |   |
|                               | – Eingang b                                                 |                                              |                            |   |
|                               | Eingang h                                                   |                                              |                            |   |

# Anwendungen HLK - ClimaEco

Anwendung FCC/S – Regelung mit RTR Tenton SBR/U - Einzelgerät

#### FCC/S verbunden mit einem KNX RTR – Aufgabenbeschreibung und Lösungsweg

- Die Einzelraumregelung soll über einen Fan Coil Controller und einen KNX Raumtemperatursensor mit RTR Funktion erfolgen
- Die notwendigen Parametereinstellungen werden im Folgenden beschrieben
- Die notwendigen Gruppenadressen sind anzulegen und zu verknüpfen
- Zum Abschluss erfolgter die Programmierung der physikalischen Adresse und der Applikation. Die Regelung ist nun in Betrieb
- Beobachten und testen Sie die Regelung mit Hilfe des i-bus Tools

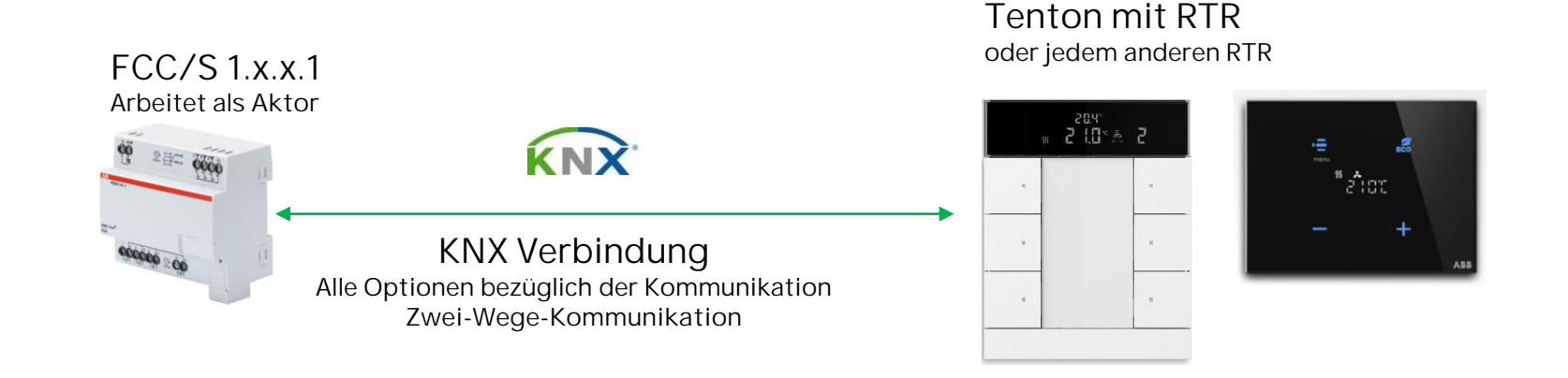

FCC/S verbunden mit einem KNX RTR - Parametrierung

- Auf der Seite der Anwendungsparameter wird die Kanalfunktion von Regler- auf Aktorkanal umgestellt
- Die Grundstufen für Heizen und Kühlen finden über eine Fan Coil Unit statt.

| Grundeinstellungen                             | Gerätefunktion                                                                                                    | Reglergerät O Aktorgerät                                |  |
|------------------------------------------------|----------------------------------------------------------------------------------------------------|---------------------------------------------------------|--|
| <ul> <li>Manuelle Bedienung</li> </ul>         | Gerät wird als reiner Aktor verwendet. Das Gerät empfängt seine Stellgrößen von einem Regler (z.B.<br>Raumbediengerät). |                                                         |  |
| Manuelle Bedienung                             | Achtung! Eine Änderung der Parametrierur                                                                                | ng in diesem Abschnitt führt nach Download zu einem ETS |  |
| - Applikation                                  | Grundstufe Heizen                                                                                                    | 🔵 deaktiviert 🔘 Fan Coil Unit                           |  |
| Anwendungsparameter                            | Grundstufe Kühlen                                                                                                    | 🔵 deaktiviert 🔘 Fan Coil Unit                           |  |
| Gerätefunktion                                 | Art des Heiz-/Kühlsystems                                                                                               | 2-Rohr 🔘 4-Rohr                                         |  |
| <ul> <li>Überwachung und Sicherheit</li> </ul> | Umschaltung Heizen/Kühlen                                                                                               | über Kommunikationsobjekt                               |  |
| + Ventil A                                     | Achtung! Eine Änderung der Parametrierur<br>Reset                                                                       | ng in diesem Abschnitt führt nach Download zu einem ETS |  |
| + Ventil B                                     | Verwendung 6-Wege Ventil                                                                                                | nein ja                                                 |  |
| ⊢ Lüfterausgang                                | Ansteuerung Grundstufe Heizen durch                                                                                     | Ventilausgang A                                         |  |
| + Relaisausgang                                | Ansteuerung Grundstufe Kühlen durch                                                                                     | Ventilausgang B                                         |  |

#### 1.4.1 FCC/S1.3.2.1 Fan Coil Controller,0-10V,0-10V,manuelle Bedienung,REG > Applikation > Anwendungsparameter

#### FCC/S verbunden mit einem KNX RTR - Parametrierung

- Der Eingang c wird als Temperatursensor parametriert um die externe Temperatur zu simulieren und der Eingang d wird als Fensterkontakt parametriert.
- Weitere Parameter sind nicht zwingend einzustellen
- Es folgt die Parametrierung des RTR

| Grundeinstellungen                     | Eingang                                             | Temperatursen      | sor                                  | *         |
|----------------------------------------|-----------------------------------------------------|--------------------|--------------------------------------|-----------|
| <ul> <li>Manuelle Bedienung</li> </ul> | Temperatursensortyp                                 | PT1000 [-30+       | 110 °C]                              | ٠         |
| - Applikation                          | Temperaturoffset                                    | 0                  |                                      | Κ         |
|                                        | Leitungsfehlerkompensation                          | keine              |                                      | •         |
| Überwachung und Sicherheit             | Filter                                              | deaktiviert        |                                      | •         |
| Ventil A                               | Statuswert senden                                   | bei Änderung       |                                      | •         |
| Ventil B                               | Wert wird gesendet ab einer Änderung<br>von         | 1                  |                                      | К         |
| Lüfterausgang                          | 1.4.1 FCC/S1.3.2.1 Fan Coil Controller,0-10V,0-10V, | manuelle Bedienung | ,REG > Eingang d > Eingang d         |           |
| Relaisausgang                          | Grundeinstellungen Eingang                          |                    | Fensterkontakt                       |           |
| Sollwertverstellung                    | + Manuelle Bedienung Fenster offen w                | venn               | Kontakt offen     Kontakt geschlosse | en        |
| Eingang a                              | + Applikation                                       | en                 | bei Anderung O bei Anderung ode      | r zyklisc |
|                                        | + Uberwachung und Sicherheit                        |                    |                                      |           |
| Eingang b                              | + Ventil A                                          |                    |                                      |           |
| Eingang c                              | + Ventil B                                          |                    |                                      |           |
|                                        | + Lüfterausgang                                     |                    |                                      |           |
| Eingang c                              | + Relaisausgang                                     |                    |                                      |           |
|                                        | + Sollwertverstellung                               |                    |                                      |           |
|                                        | + Eingang a                                         |                    |                                      |           |
|                                        | + Eingang b                                         |                    |                                      |           |
|                                        | – Eingang c                                         |                    |                                      |           |
|                                        | Eingang c                                           |                    |                                      |           |
|                                        | - Eingang d                                         |                    |                                      |           |
|                                        |                                                     |                    |                                      |           |

#### FCC/S verbunden mit einem KNX RTR - Parametrierung

- Im Parameterfenster Allgemein der Displayeinstellungen wird festgelegt, was in dem Display dargestellt werden soll
- In diesem Anwendungsbeispiel wird die Anzeige der Ist-Temperatur im Display dargestellt, welche über Kommunikationsobjekt des Reglers empfangen wird

| - Geräteeinstellungen                | Ist-Temperaturwert anzeigen          | 🔵 nein 🔘 ja                                  |   |
|--------------------------------------|--------------------------------------|----------------------------------------------|---|
| Displayeinstellungen                 | lst-Temperaturwert über              | Ist-Temperaturwert des Reglers<br>KommObjekt |   |
| Allgemein                            | Temperatureinheit                    | Celsius Fahrenheit                           |   |
| LED-Zusatzfunktionen                 | Temperatureinheit über Objekt ändern | 💿 nein 🔵 ja                                  |   |
| In-Betrieb-Funktion                  | CO2-Wert anzeigen                    | 🔘 nein 🔵 ja                                  |   |
| Primärfunktion                       | Relative Luftfeuchte anzeigen        | nein ja                                      |   |
| RTR                                  | Uhrzeit anzeigen                     | <ul> <li>nein ja</li> </ul>                  |   |
| <ul> <li>Funktionsblock 1</li> </ul> | Display-Wechselintervall             | 10                                           | ÷ |
| Funktionsblock 2                     | Display-Hinterleuchtung weiß         | immer ein                                    | + |
| Funktionsblock 3                     | Display-Hinterleuchtung rot          | 🔘 nein 🔵 über KommObjekt                     |   |

1.4.2 SBR/U6.0 HVAC-Gerät, 6fach BE > Geräteeinstellungen > Allgemein

+ Allgemeine Funktionen

#### FCC/S verbunden mit einem KNX RTR - Parametrierung

- Im Parameterfenster Allgemein der RTR Einstellungen wird die Gerätefunktion festgelegt
- Es besteht die Möglichkeit zwischen Einzel-/Master- oder Slavegerät auszuwählen
- In unserem Anwendungsbeispiel reicht Einzelgerät
- Die Reglerfunktion wird auf Heizen und Kühlen eingestellt
- Um einen Fensterkontakt oder eine Präsenzerfassung zu realisieren wird der Parameter "Zusätzliche Funktionen / Objekte" auf ja gesetzt

| - Geräteeinstellungen | Gerätefunktion                                   | Einzelgerät                                                                                                    | -  |
|-----------------------|--------------------------------------------------|----------------------------------------------------------------------------------------------------|----|
| Displayeinstellungen  | Reglerfunktion                                   | Heizen und Kühlen                                                                                                    | -  |
| Allgemein             | Betriebsmodus nach Reset                         | Komfort                                                                                                    | •  |
| LED-Zusatzfunktionen  | Zusätzliche Funktionen/Objekte                   | 🔵 nein 🔘 ja                                                                                                    |    |
| Gerätefreigabe        | Verzögerungszeit für Lesetelegramme<br>Reset (s) | e nach 5                                                                                                    | \$ |
| In-Betrieb-Funktion   | Objekt 'Aktueller HVAC Betriebsmode              | us' aktiv 🔘 nein 🔵 ja                                                                                                    |    |
| Primärfunktion        |                                                  | La construction de la construction de la constructi |    |
| Allgemeine Parameter  | Einzelg                                          | erät                                                                                                    | •  |
| RTR                   | Einzelg                                          | gerät                                                                                                    | ~  |
| Allgemein             | Master<br>Slaveg                                 | rgerät<br>erät                                                                                                    |    |
|                       | Slaveg                                           | erat                                                                                                    |    |

#### FCC/S verbunden mit einem KNX RTR - Parametrierung

• In den Parameterfenstern Regelung Heizen/Regelung Kühlen muss die Art der Stellgröße dem Ventil Controller angepasst werden (Fan Coil Unit)

• Über das Parameterfenster Sollwertverstellung kann nun noch die manuelle Sollwertverstellung eingestellt werden, sowie die Schrittweite der manuellen Sollwertverstellung

| Geräteeinstellungen               | Art der Stellgröße           | Fan Coil Unit 👻                                                                                                 |  |
|-----------------------------------|------------------------------|----------------------------------------------------------------------------------------------------|--|
| Displayeinstellungen<br>Allgemein | Erweiterte Einstellungen     |                                                                                                    |  |
| LED-Zusatzfunktionen              | 1.4.2 SBR/U6.0 HVAC-Gerät,   | 5fach BE > RTR > Sollwertverstellung                                                                            |  |
| Gerätefreigabe                    | – Geräteeinstellungen        | max. manuelle Anhebung beim Heizbetrieb 3                                                                       |  |
| In-Betrieb-Funktion               | Displayeinstellungen         | max. manuelle Absenkung beim Heizbetrieb 3                                                                      |  |
| - Primärfunktion                  | Allaemein                    | max. manuelle Anhebung beim Kühlbetrieb 3                                                                       |  |
|                                   | LED-Zusatzfunktionen         | max. manuelle Absenkung beim Kühlbetrieb 3                                                                      |  |
| Allgemeine Parameter              | Gerätefreigabe               | Schrittweite der manuellen 0,5 °C                                                                               |  |
| RTR                               | In-Betrieb-Funktion          | Zurücksetzen der manuellen Verstellung bei nein ja<br>Empfang eines Basissollwertes                             |  |
| Allgemein                         | - Primärfunktion             | Zurücksetzen der manuellen Verstellung bei nein ja<br>Wechsel des Betriebsmodus                                 |  |
| Regelung Heizen                   | Allgemeine Parameter         | Zurücksetzen der manuellen Verstellung über  nein ja Objekt                                                     |  |
| Regelung Kühlen                   | - RTR                        | Vorortbedienung dauerhaft speichern 💿 nein 🔵 ja                                                                 |  |
|                                   | Allgemein                    |                                                                                                    |  |
|                                   | Regelung Heizen              |                                                                                                    |  |
|                                   | Regelung Kühlen              |                                                                                                    |  |
|                                   | Kombinierter Heiz- und Kühlb | have a second second second second second second second second second second second second second second second |  |
|                                   | Sollwerteinstellungen        |                                                                                                    |  |

#### FCC/S verbunden mit einem KNX RTR - Parametrierung

- Die Temperaturerfassung findet in diesem Anwendungsbeispiel über eine externe Messung statt, und zwar über den Eingang c vom FCC/S
- In der Praxis wird hier auch gerne die Temperatur eines externen Präsenzmelders verwendet, eventuell dann als gewichtete Messung.

| 1.4.2 SBR/U6.0 HVAC-Gerät, 6fach                                                                                                | BE > RTR > Temperaturerfassung                                                                     |                                    |  |
|----------------------------------------------------------------------------------------------------|----------------------------------------------------------------------------------------------------|------------------------------------|--|
| + Geräteeinstellungen                                                                                                    | Eingänge der Temperaturerfassung                                                                   | externe Messung                    |  |
| + Primärfunktion                                                                                                    | Überwachung der Temperaturerfassung<br>Betriebsart bei Störung<br>Stellgröße bei Störung (0 - 255) | interne Messung<br>externe Messung |  |
| - RTR                                                                                                    |                                                                                                    | gewichtete Messung                 |  |
| Allgemein<br>Regelung Heizen<br>Regelung Kühlen<br>Kombinierter Heiz- und Kühlb<br>Sollwerteinstellungen<br>Sollwertverstellung |                                                                                                    | 25                                 |  |
| Temperaturerfassung                                                                                                    |                                                                                                    |                                    |  |

#### FCC/S verbunden mit einem KNX RTR - Parametrierung

- Im Parameterfenster Lüftergeschwindigkeiten wird das Format auf 0-255 gestellt
- Geschwindigkeits-/Stufenausgabe bei manueller Bedienung und Automatik
- Niedrigste Stufe = 0

| RTR                                             | Anzahl Lüftergeschwindigkeiten/-stufen                   | 3 Stufen                                                                                       |
|-------------------------------------------------|----------------------------------------------------------|------------------------------------------------------------------------------------------------|
| Allgemein                                       | Format der Geschwindigkeitsausgabe-/<br>stufenausgabe    | 0255                                                                                           |
| Regelung Heizen                                 | Geschwindigkeits-/Stufenausgabe                          | <ul> <li>nur bei manueller Bedienung</li> <li>bei manueller Bedienung und Automatik</li> </ul> |
| Regelung Kühlen<br>Kombinierter Heiz- und Kühlb | Niedrigste manuell einstellbare<br>Geschwindigkeit/Stufe | Stufe 0 Stufe 1                                                                                |
| Sollwerteinstellungen                           | Auswertung Lüftergeschwindigkeit/-stufe                  | ◎ nein ) ja                                                                                    |
| Sollwertverstellung                             |                                                          |                                                                                                |
| Temperaturerfassung                             |                                                          |                                                                                                |
| Alarmfunktionen                                 |                                                          |                                                                                                |
| Temperaturbegrenzer                             |                                                          |                                                                                                |
| Einstellungen Fan Coil Unit                     |                                                          |                                                                                                |
| Lüftergeschwindigkeiten/                        |                                                          |                                                                                                |

2-Punkt-Regelung (1-Bit)

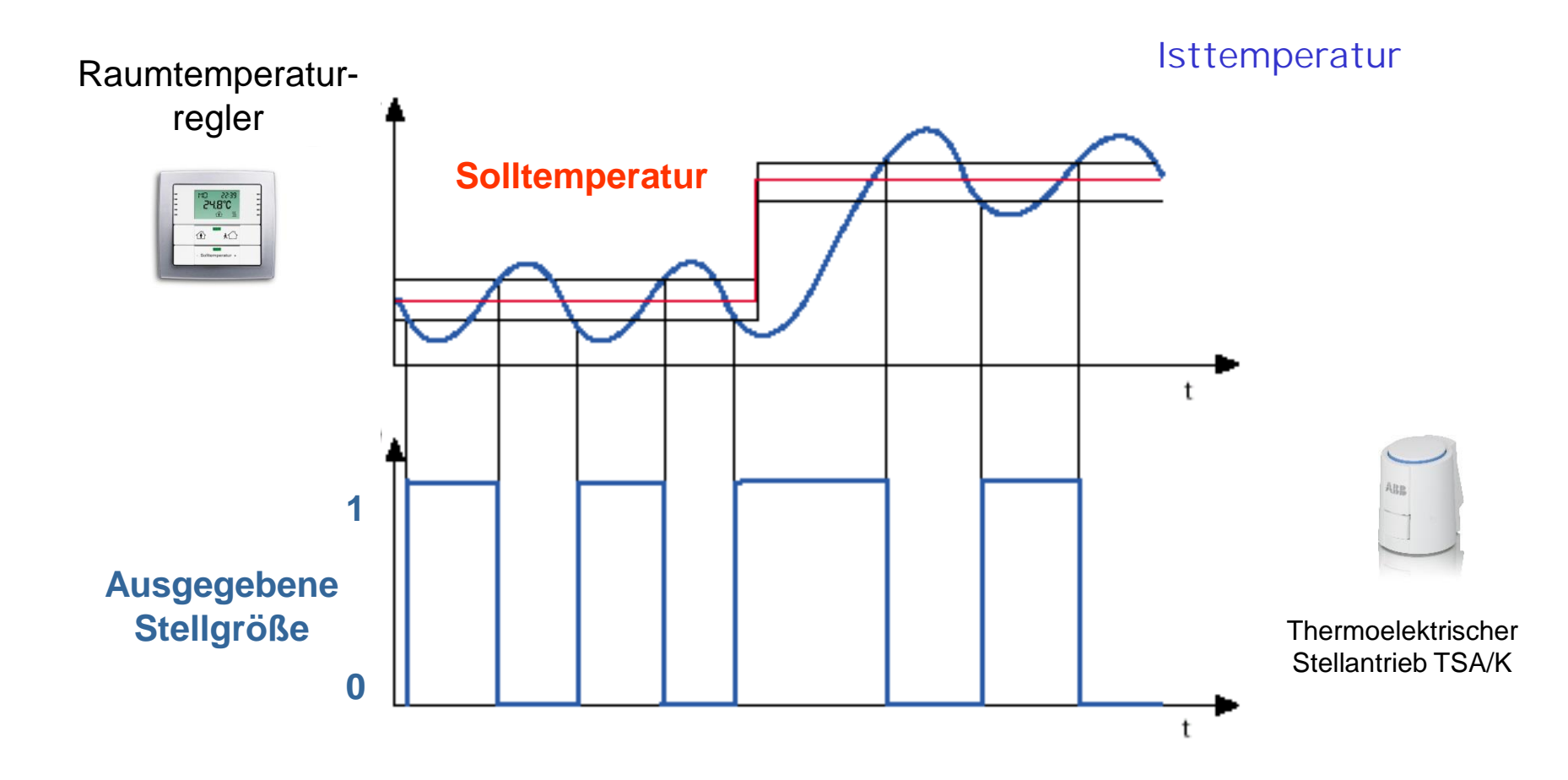

PWM-Regelung (Puls-Weiten-Modulation 1-Bit)

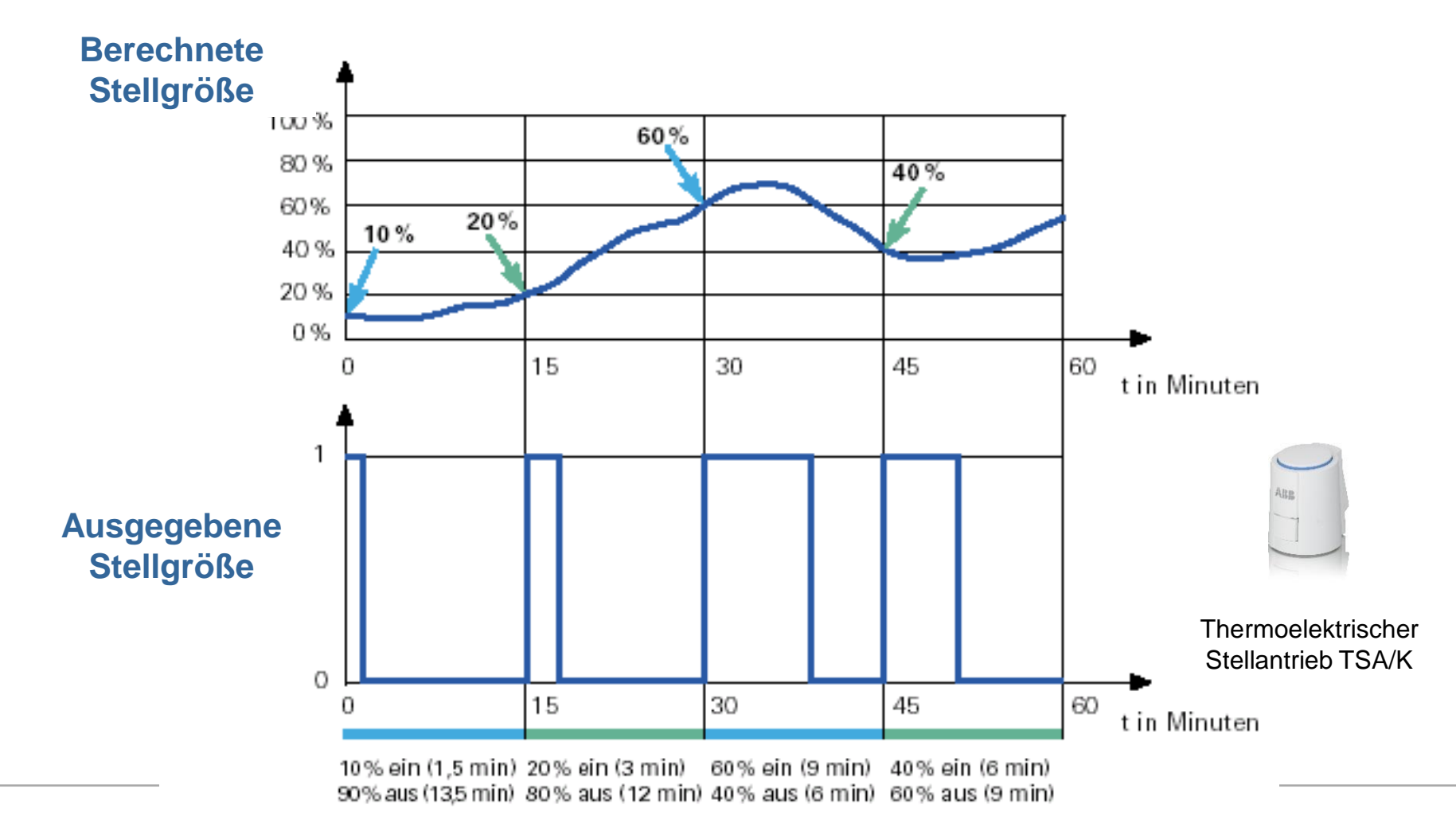

PWM-Regelung (Puls-Weiten-Modulation 1-Bit)

- Um z.B. eine Heizleistung von 20 % zu erzielen, wird die Stellgröße 20 % in Ein/Aus-Zyklen umgewandelt
- Über eine feste Periode (z. B. 10 Minuten), wird der Stellantrieb für 20 % der Zeit eingeschaltet und für 80 % der Zeit ausgeschaltet
- Zwei unterschiedliche Einschaltzeiten von zwei und sieben Minuten stellen die Umsetzung von zwei unterschiedlichen Stellgrößen, hier einmal 20 % und einmal 70 %, in einer PWM-Periode von zehn Minuten dar

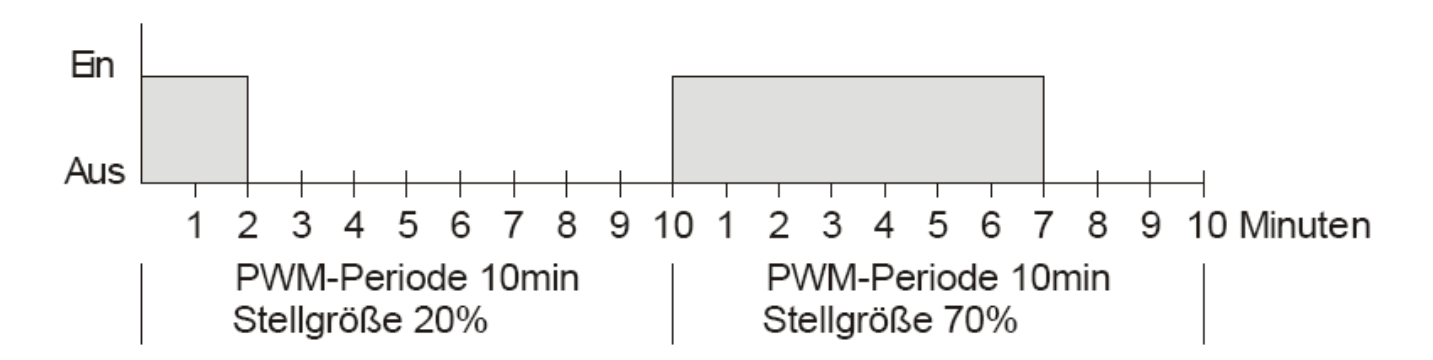

PWM-Regelung (Puls-Weiten-Modulation 1-Bit)

- Um möglichst schnell auf Änderungen zu reagieren, wird jede Stellgrößenänderung unmittelbar auf den PWM-Zyklus übertragen
- Die letzte Stellgröße betrug 20 % (A). Eine neue Stellgröße von 50 % wird während des Zyklusses empfangen (B). Der Ausgang wird sofort eingeschaltet und damit die fehlenden 30 % Einschaltzeit hinzugefügt. Der nächste Zyklus wird mit 50 % ausgeführt (C).

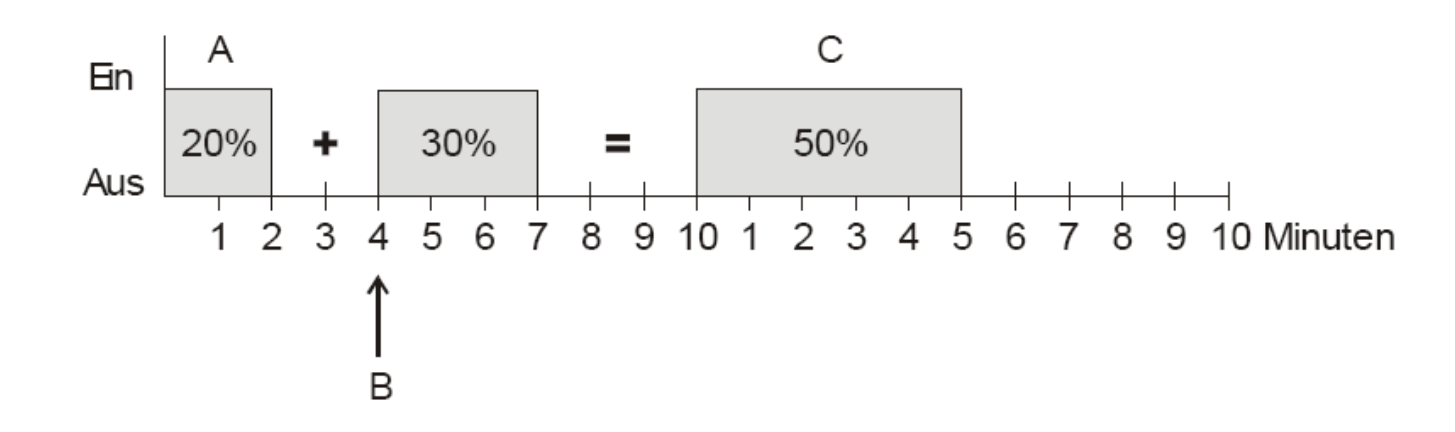

Stetige Regelung (8-Bit)

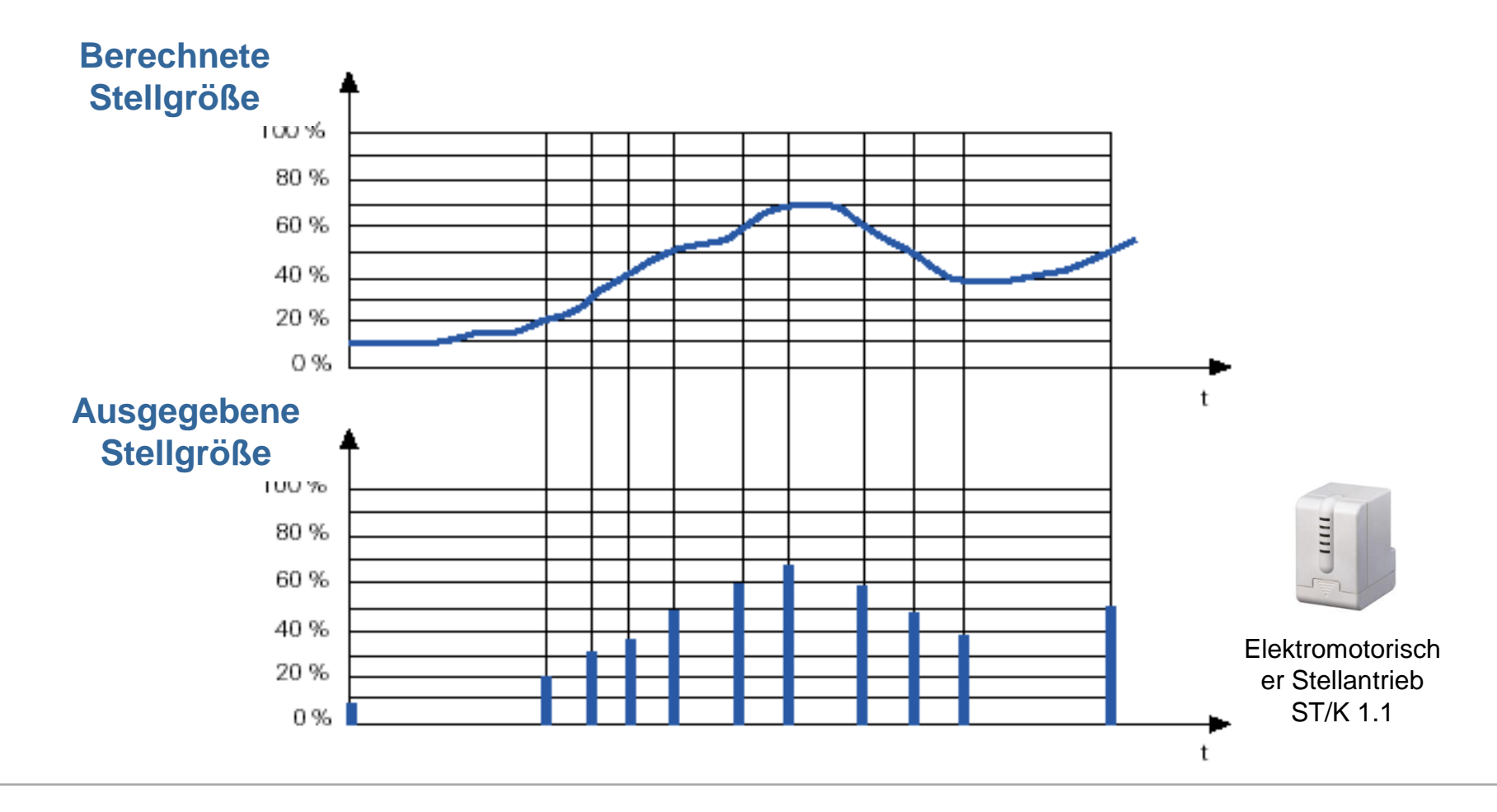

#### FCC/S verbunden mit einem KNX RTR - Parametrierung

- Um den internen RTR bedienen zu können müssen die Taster parametriert werden
- In den Parameterfenstern der Funktionsblöcke hat man drei Applikationen zur Verfügung:
  - 2 Tasten RTR Funktion intern
  - 1 Tasten RTR Funktion intern

| Geräteeinstellungen      | Applikation | 2-Tasten RTR-Funktion intern                            | * |
|--------------------------|-------------|---------------------------------------------------------|---|
|                          |             | 1-Tasten-Wertsender                                     |   |
| Displayeinstellungen     |             | 1-Tasten-Wertsender, 2 Objekte                          |   |
| Allgemein                |             | 2-Tasten-Wertdimmsensor                                 |   |
| LED-Zusatzfunktionen     |             | 1-Tasten-Lichtszenennebenstelle mit<br>Speicherfunktion |   |
| Contractorization        |             | 2-Tasten-Stufenschalter                                 |   |
| Geraterreigabe           |             | 1-Tasten-Stufenschalter                                 |   |
| In-Betrieb-Funktion      |             | 1-Tasten-Mehrfachbetätigung                             |   |
|                          |             | 1-Tasten-Kurz-Lang-Bedienung                            |   |
| Primärfunktion           |             | 1-Tasten-Betriebsart 'RTR einstellen'                   |   |
|                          |             | 2-Tasten RTR-Funktion intern                            | ~ |
| Allgemeine Parameter     |             | 1-Tasten RTR-Funktion intern                            |   |
|                          |             | Inaktiv                                                 |   |
| RTR                      |             |                                                         |   |
| Funktionsblock 1         |             |                                                         |   |
| Tastenpaar 1-2   Taste 1 |             |                                                         |   |

#### 1.4.2 SBR/U6.0 HVAC-Gerät, 6fach BE > Funktionsblock 1 > Tastenpaar 1-2 | Taste 1

#### FCC/S verbunden mit einem KNX RTR - Parametrierung

• Über die Applikation 2 Tasten RTR-Funktion intern kann die Sollwertverstellung realisiert werden

- Über die Applikation 1 Tasten RTR-Funktion intern kann über eine Taste eine Umschaltung zwischen zwei Betriebsarten eingestellt werden, wie z.B. Ein/Aus, Komfort/Eco usw.
- Für die Einzelraumregelung würde also ein Tastenpaar dafür verwendet werden

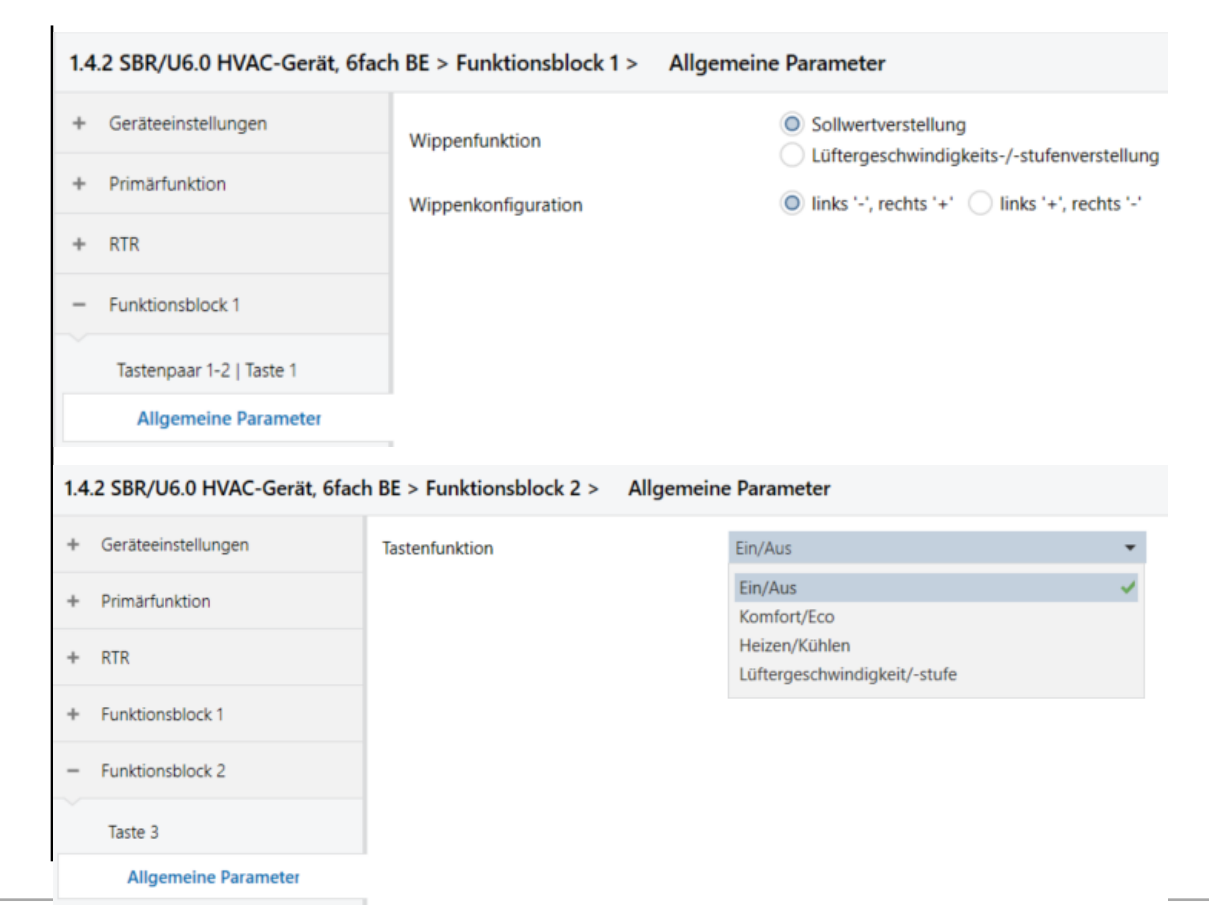

#### FCC/S verbunden mit einem KNX RTR - Gruppenadressen

- Folgende Objekte werden nun miteinander verknüpft:
- Verknüpfung der Objekte Stellgröße Heizen über GA
- Verknüpfung der Objekte Stellgröße Kühlen über GA
- Verknüpfung über GA mit Fensterkontakt Eingang d
- Verknüpfung über GA mit Temperatur Eingang c
- Verknüpfung der Objekte Lüftergeschwindigkeit
- Verknüpfung der Objekte Umschaltung Heizen/Kühlen:

Verknüpfung der Objekte Lüfterautomatik aktivieren/deaktivieren mit Lüfter manuell

| ( 1.4.1 FC  | C/S1.3.2.1 Fan Coil Controller,0-10V,0-10V,manuelle | Bedienung, REG                    |
|-------------|-----------------------------------------------------|-----------------------------------|
| 2           | Statusbyte Gerät                                    | Allgemein                         |
| 4           | Statuswerte anfordern                               | Allgemein                         |
| 5           | Status Manuelle Bedienung                           | Allgemein                         |
| <b>1</b>    | Manuelle Bedienung freigeben/sperren                | Allgemein                         |
| 10          | Status Lüfter Ein/Aus                               | Kanal - Lüfter                    |
| 11          | Statusbyte Lüfter                                   | Kanal - Lüfter                    |
| 12          | Status Lüfterautomatik                              | Kanal - Lüfter                    |
| 13          | Status Lüftergeschwindigkeit                        | Kanal - Lüfter                    |
| 17          | Lüfterautomatik aktivieren/deaktivieren             | Kanal - Lüfter                    |
| 21          | Lüftergeschwindigkeit schalten                      | Kanal - Lüfter                    |
| 22          | Lüftergeschwindigkeit erhöhen/verringern            | Kanal - Lüfter                    |
| 26          | Statusbyte Ventil A                                 | Kanal - Ventil A                  |
| 27          | Status Ventilstellgröße A                           | Kanal - Ventil A                  |
| 28          | Störung Ventilausgang A                             | Kanal - Ventil A                  |
| 29          | Status Ventilspülung A                              | Kanal - Ventil A                  |
| 30          | Störung Ventilausgang A zurücksetzen                | Kanal - Ventil A                  |
| 31          | Ventilspülung A aktivieren                          | Kanal - Ventil A                  |
| 35          | Statusbyte Ventil B                                 | Kanal - Ventil B                  |
| 36          | Status Ventilstellgröße B                           | Kanal - Ventil B                  |
| 37          | Störung Ventilausgang B                             | Kanal - Ventil B                  |
| 38          | Status Ventilspülung B                              | Kanal - Ventil B                  |
| 39          | Störung Ventilausgang B zurücksetzen                | Kanal - Ventil B                  |
| 40          | Ventilspülung B aktivieren                          | Kanal - Ventil B                  |
| 44          | Status Relais                                       | Kanal - Relais                    |
| 45          | Relais schalten                                     | Kanal - Relais                    |
| <b>1</b> 61 | Temperatur                                          | Kanal - Eingang c                 |
| 62          | Fehler Eingang                                      | Kanal - Eingang c                 |
| 67          | Fensterkontakt                                      | Kanal - Eingang d                 |
| 87          | Umschaltung Heizen/Kühlen                           | Kanal - Aktor                     |
| 116         | Stellgröße Heizen                                   | Kanal - Aktor                     |
| 117         | Stellgröße Kühlen                                   | Kanal - Aktor                     |
| 1.4.2 SI    | BR/U6.0 HVAC-Gerät, 6fach BE                        |                                   |
| 1           | Eingang                                             | DS: Temperaturwert                |
| 17          | Ausgang                                             | RTC: Stellgröße Heizen            |
| 19          | Ausgang                                             | RTC: Stellgröße Kühlen            |
| 21          | Ausgang                                             | RTC: Regelung Ein/Aus             |
| 23          | Eingang                                             | RTC: Externe Ist-Temperatur       |
| 25          | Ausgang                                             | RTC: Störung Ist-Temperatur       |
| 27          | Ausgang                                             | RTC: Aktueller Sollwert           |
| 28          | Ein-/Ausgang                                        | RTC: Betriebsmodus Normal         |
| 29          | Eingang                                             | RTC: Betriebsmodus Übersteuerung  |
| ₿ 30        | Eingang                                             | RTC: Fensterkontakt               |
| 2 31        | Eingang                                             | RTC: Präsenzmelder                |
| 35          | Ausgang                                             | RTC: Umschaltung Heizen/Kühlen    |
| 36          | Ausgang                                             | RTC: Lüfter manuell               |
| 37          | Ausgang                                             | RTC: Lüftergeschwindigkeit/-stufe |
| 44          | Eingang                                             | RTC: Basissollwert                |
| <b>1</b>    | Ausgang                                             | RTC: Regler-Status RHCC           |
|             |                                                     |                                   |

#### FCC/S verbunden mit einem KNX RTR – Programmierung und Inbetriebnahme

• Folgende Gruppenadressen werden für die Lösung benötigt:

| Gruppenadressen                   | •  | Adresse * | Name                      | Beschreibung | Zentra | Durch | Datentyp        | Länge   | Anzah |
|-----------------------------------|----|-----------|---------------------------|--------------|--------|-------|-----------------|---------|-------|
| Dynamische Ordner                 | 88 | 1/0/0     | Stellgröße Heizen         |              | Nein   | Nein  | Prozent (0100%) | 1 byte  | 2     |
| 🔺 🔡 1 HLK                         | 88 | 1/0/1     | Stellgröße Kühlen         |              | Nein   | Nein  | Prozent (0100%) | 1 byte  | 2     |
| 1 III Linzolraum                  | 器  | 1/0/2     | Fensterkontakt            |              | Nein   | Nein  | Fenster/Tür     | 1 bit   | 2     |
|                                   | 88 | 1/0/3     | Externe Ist-Temp.         |              | Nein   | Nein  | Temperatur (°C) | 2 bytes | 3     |
| 🔀 1/0/0 Stellgröße Heizen         | 88 | 1/0/4     | Lüftergeschwindigkeit     |              | Nein   | Nein  | Prozent (0100%) | 1 byte  | 2     |
| 🎛 1/0/1 Stellgröße Kühlen         | 88 | 1/0/5     | Umschaltung Heizen/Kühlen |              | Nein   | Nein  | heizen/kühlen   | 1 bit   | 2     |
| 1/0/2 Fensterkontakt              | 88 | 1/0/6     | Lüfter manuell            |              | Nein   | Nein  | Schalten        | 1 bit   | 2     |
| 🔀 1/0/3 Externe Ist-Temp.         |    |           |                           |              |        |       |                 |         |       |
| 🔀 1/0/4 Lüftergeschwindigkeit     |    |           |                           |              |        |       |                 |         |       |
| 🔀 1/0/5 Umschaltung Heizen/Kühlen |    |           |                           |              |        |       |                 |         |       |
| 🔀 1/0/6 Lüfter manuell            |    |           |                           |              |        |       |                 |         |       |

• Programmieren Sie die Anlage und beobachten Sie die Regelung mit dem ABB i-bus Tool. Damit ist die Aufgabe abgeschlossen.

# Anwendungen HLK - ClimaEco

Anwendung FCC/S – Regelung mit RTR Tenton SBR/U – Master/Slave

#### FCC/S verbunden mit einem KNX RTR - Slave

- Die Fan Coil Unit soll über einen Fan Coil Controller als Regler und einen KNX Raumtemperatursensor mit RTR Funktion als Slave erfolgen die hier gezeigte Parametrierung lässt sich auch auf andere Geräte (z.B. SmartTouch, RoomTouch usw.) anwenden
- Die notwendigen Parametereinstellungen werden im Folgenden beschrieben
- Die notwendigen Gruppenadressen sind anzulegen und zu verknüpfen
- Zum Abschluss erfolgter die Programmierung der physikalischen Adresse und der Applikation.
- Die Regelung ist nun in Betrieb
- Beobachten und testen Sie die Regelung mit Hilfe des i-bus Tools

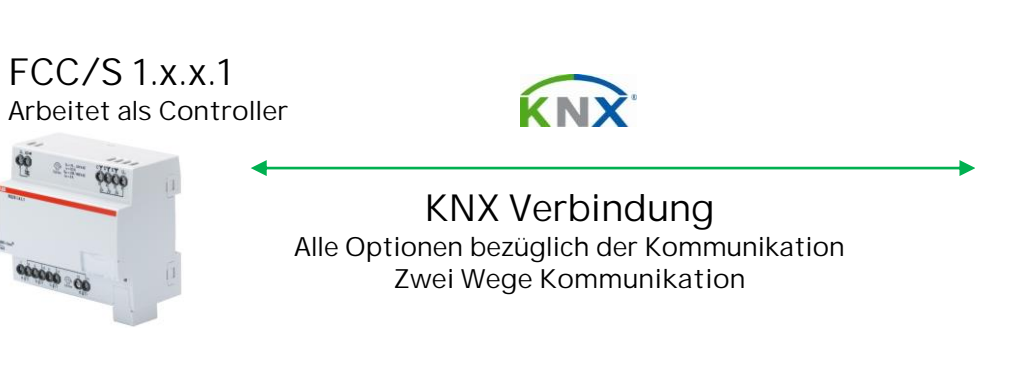

#### Tenton mit Temperatur Sensor

/ RTR Slave

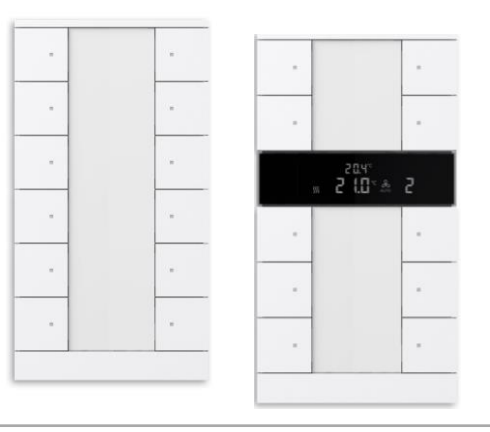

#### FCC/S verbunden mit einem KNX RTR Slave - Parametrierung

- Das Gerät wird in den Anwendungsparametern als Reglerkanal eingestellt
- Die Grundstufe Heizen ist f
  ür eine Fan Coil Unit eingestellt und die Grundstufe K
  ühlen ebenfalls.
- Der Eingang für den Fensterkontakt wird über einen physikalischen Geräteeingang eingestellt, ebenso wie der Temperatureingang

#### 1.4.1 FCC/S1.3.2.1 Fan Coil Controller,0-10V,0-10V,manuelle Bedienung,REG > Applikation > Anwendungsparameter

|   | Grundeinstellungen         | Gerätefunktion                                                                       | Reglergerät Aktorgerät                                                                                                    |  |  |  |  |  |  |  |
|---|----------------------------|--------------------------------------------------------------------------------------|----------------------------------------------------------------------------------------------------|--|--|--|--|--|--|--|
| + | Manuelle Bedienung         | Gerät wird mit internem Regler verwendet,<br>Kühlsysteme im gleichen Raum geregelt w | Gerät wird mit internem Regier verwendet, mit diesem kann die Fan Coil Unit und weitere Heiz-/<br>Kühlsysteme im gleichen Raum geregelt werden.<br>KNX Raumbediengeräte im Slave Modus können zur Bedienung verwendet werden. |  |  |  |  |  |  |  |
| - | Applikation                | KNX Raumbediengeräte im Slave Modus k                                                | önnen zur Bedienung verwendet werden.                                                                                                    |  |  |  |  |  |  |  |
|   | Anwendungsparameter        | Achtung! Eine Änderung der Parametrieru<br>Recet                                     | ng in diesem Abschnitt führt nach Download zu einem ETS-                                                                                                    |  |  |  |  |  |  |  |
|   | Gerätefunktion             | Grundstufe Heizen                                                                    | Heizregister wasserführend (in der Fan Coil Unit) 🔹                                                                                                    |  |  |  |  |  |  |  |
| + | Temperaturregler           | Zusatzstufe Heizen                                                                   | deaktiviert 👻                                                                                                    |  |  |  |  |  |  |  |
| + | Sollwertmanager            | Grundstufe Kühlen                                                                    | Kühlregister wasserführend (in der Fan Coil Unit) 🔹 👻                                                                                                    |  |  |  |  |  |  |  |
| - | -                          | Zusatzstufe Kühlen                                                                   | deaktiviert 👻                                                                                                    |  |  |  |  |  |  |  |
| + | Überwachung und Sicherheit | Art des Heiz-/Kühlsystems                                                            | 2-Rohr 🔘 4-Rohr                                                                                                    |  |  |  |  |  |  |  |
| + | Ventil A                   | Umschaltung Heizen/Kühlen                                                            | automatisch 👻                                                                                                    |  |  |  |  |  |  |  |
| + | Ventil B                   | Achtung! Eine Änderung der Parametrierung in diesem Abschnitt führt nach Download zu |                                                                                                    |  |  |  |  |  |  |  |
| + | Lüfterausgang              | Verwendung 6-Wege Ventil                                                             | nein ja                                                                                                    |  |  |  |  |  |  |  |
| + | Relaisausgang              | Ansteuerung Grundstufe Heizen durch                                                  | Ventilausgang A 🔹                                                                                                    |  |  |  |  |  |  |  |
| + | Sollwertverstellung        | Ansteuerung Grundstufe Kühlen durch                                                  | Ventilausgang B Kommunikationsobjekt                                                                                                    |  |  |  |  |  |  |  |
| + | Eingang a                  | Empfang Fensterstatus                                                                | über physikalischen Geräteeingang 🔹                                                                                                    |  |  |  |  |  |  |  |
| + | Eingang b                  | Hinweis: Konfiguration auf Parameterseite                                            | e 'Eingang'                                                                                                    |  |  |  |  |  |  |  |
| + | Eingang c                  | Empfang Taupunktstatus                                                               | deaktiviert 👻                                                                                                    |  |  |  |  |  |  |  |
|   | Sincere d                  | Empfang Füllstandstatus                                                              | deaktiviert 👻                                                                                                    |  |  |  |  |  |  |  |
| Ŧ | Eingang d                  | Empfang Ist-Temperatur                                                               | über physikalischen Geräteeingang 👻                                                                                                    |  |  |  |  |  |  |  |
|   |                            | Hinweis: Konfiguration auf Parameterseite                                            | e 'Eingang'                                                                                                    |  |  |  |  |  |  |  |

FCC/S verbunden mit einem KNX RTR - Parametrierung

- In den Anwendungsparametern der Ventilausgänge A + B ist der Spannungsbereich für die Ventilstellgröße auf ein 0-10V Signal eingestellt.
- Die Öffnungs-/Schließzeit beträgt bei ABB Stellantrieben 180 s

| C   | Grundeinstellungen         | Ventilausgang                                               | aktiviert                                  |        | •      |
|-----|----------------------------|-------------------------------------------------------------|--------------------------------------------|--------|--------|
| + N | Manuelle Bedienung         | Spannungsbereich für Ventilstellgröße                       | 0 10 V                                     | ,      | •      |
| + 4 | Applikation                | Öffnungs-/Schließzeit des Stellantriebs                     | 180                                        | ÷      | s      |
| + ( | Überwachung und Sicherheit | Statuswerte senden                                          | bei Änderung und auf Anforderung           | ,      | •      |
| - \ | /entil A                   | manuelle Ventilübersteuerung freigeben                      |                                            |        |        |
|     | Ventilausgang A (0 10 V)   | Ventilspülung                                               | automatisch oder über Kommunikationsobjekt | ,      | •      |
| - \ | Ventil B                   | Spülzyklus in Wochen                                        | 4                                          | ;      | ×<br>v |
|     | Ventilausgang B (0 10 V)   | Spülzyklus zurücksetzen ab Stellgröße<br>größer oder gleich | 99                                         | *<br>* | %      |
| + L | Lüfterausgang              | Kommunikationsobjekt "Status<br>Ventilspülung" senden       | nein, nur Update                           |        | •      |

#### 1.4.1 FCC/S1.3.2.1 Fan Coil Controller, 0-10V, 0-10V, manuelle Bedienung, REG > ...

FCC/S verbunden mit einem KNX RTR - Parametrierung

- In den Anwendungsparametern der Sollwertverstellung kann die manuelle Sollwertverstellung über KNX mit einem DPT 9.001 (Temperaturwert absolut) erfolgen, da es sich bei dem Slave um einen ABB/BJE Sensor handelt, welcher den gleichen Datenpunkttyp verwenden kann
- Sollten hier andere Sensoren zum Einsatz kommen, bitte die Manuelle Sollwertverstellung ggf. auf den DPT 6.101 (Zählimpuls) umstellen
- Damit ist die Parametrierung des Aktor abgeschlossen
- Nun muss der Sensor als Slave parametriert werden und die Gruppenadressen angelegt werden

#### 1.4.1 FCC/S1.3.2.1 Fan Coil Controller,0-10V,0-10V,manuelle Bedienung,REG > Sollwertverstellung > Sollwertverstellung

| C   | Grundeinstellungen         | analoges Raumbediengerät an<br>physikalischen Geräteingang a anschließen                                                          | ● nein ) ja                        |   |  |  |  |
|-----|----------------------------|----------------------------------------------------------------------------------------------------|------------------------------------|---|--|--|--|
| + 1 | Manuelle Bedienung         |                                                                                                    |                                    | _ |  |  |  |
| + 4 | Applikation                | max. manuelle Anhebung im Heizbetrieb<br>über KNX                                                                                 | 3                                  | К |  |  |  |
| + 1 | Temperaturregler           | max. manuelle Absenkung im Heizbetrieb<br>über KNX                                                                                | 3                                  | К |  |  |  |
| + 9 | Sollwertmanager            | max. manuelle Anhebung im Kühlbetrieb<br>über KNX                                                                                 | 3                                  | К |  |  |  |
| + ( | Überwachung und Sicherheit | max. manuelle Absenkung im Kühlbetrieb<br>über KNX                                                                                | 3 *                                | К |  |  |  |
|     | (a=61 A                    |                                                                                                    |                                    |   |  |  |  |
| + \ | ventii A                   | manuelle Sollwertverstellung über KNX mit                                                                                         | DPT 9.001 (Temperaturwert absolut) | • |  |  |  |
| + \ | Ventil B                   | Achtung:<br>Diese Art der Sollwertverstellung funktioniert nur mit Geräten,<br>die das ClimaECO Master/Slave-Konzept unterstützen |                                    |   |  |  |  |
| + L | Lüfterausgang              |                                                                                                    |                                    |   |  |  |  |
| + F | Relaisausgang              | manuelle Lüfterverstellung über KNX mit OPT 5.001 (Prozentwert)<br>DPT 5.010 (Zählimpulse)                                        |                                    |   |  |  |  |
| - 9 | Sollwertverstellung        | Achtung:<br>Diese Art der Lüfterstufenverstellung funktioniert nur mit Geräten,                                                   |                                    |   |  |  |  |
|     | Sollwertverstellung        | die das ClimaECO Master/Slave-Konzept unte                                                                                        | rstützen                           |   |  |  |  |
| + E | Eingang a                  | Zurücksetzen der manuellen<br>Sollwertverstellung bei Empfang eines<br>Rasissollwerts                                             | 🔵 nein 🔘 ja                        |   |  |  |  |
| + E | Eingang b                  | Zurücksetzen der manuellen                                                                                                    |                                    |   |  |  |  |
| + 6 | Eingang c                  | Sollwertverstellung bei Wechsel des<br>Betriebsmodus                                                                              | 🔾 nein 🔘 ja                        |   |  |  |  |
| + 6 | Eingang d                  | Zurücksetzen der manuellen<br>Sollwertverstellung über<br>Kommunikationsobjekt                                                    | 🔵 nein 🔘 ja                        |   |  |  |  |
|     |                            | Sollwertanzeige auf Display-Nebenstelle                                                                                           | absolut relativ                    |   |  |  |  |

#### FCC/S verbunden mit einem KNX RTR - Parametrierung

- Da der Aktor als Master arbeitet, die Regelung also dort ausgeführt wird, muss der Sensor als Slave eingestellt werden
- Dies geschieht im Parameterfenster Allgemein
- Hier wird von Einzelgerät auf Slavegerät umgestellt
- Im selben Fenster werden dann noch zusätzliche Objekt f
  ür den Fensterkontakt freigeschaltet

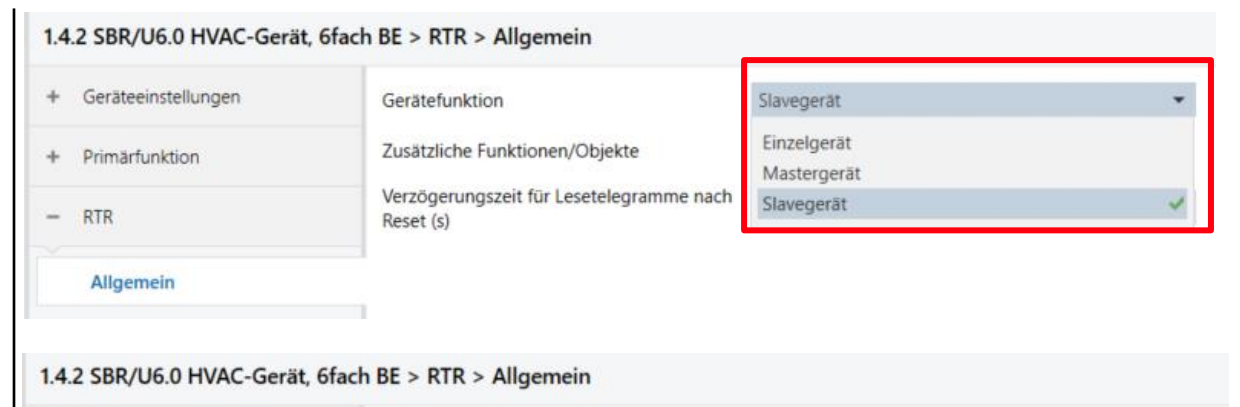

| Gerätefunktion                                        | Slavegerät                                                                                                | •                                                                                                    |
|-------------------------------------------------------|----------------------------------------------------------------------------------------------------|----------------------------------------------------------------------------------------------------|
| Zusätzliche Funktionen/Objekte                        | 🔵 nein 🔘 ja                                                                                               |                                                                                                    |
| Verzögerungszeit für Lesetelegramme nach<br>Reset (s) | 5                                                                                                    | \$                                                                                                    |
|                                                       |                                                                                                    |                                                                                                    |
|                                                       |                                                                                                    |                                                                                                    |
|                                                       |                                                                                                    |                                                                                                    |
|                                                       |                                                                                                    |                                                                                                    |
|                                                       | Gerätefunktion<br>Zusätzliche Funktionen/Objekte<br>Verzögerungszeit für Lesetelegramme nach<br>Reset (s) | Gerätefunktion     Slavegerät       Zusätzliche Funktionen/Objekte     nein in ja       Verzögerungszeit für Lesetelegramme nach<br>Reset (s)     5 |

FCC/S verbunden mit einem KNX RTR - Parametrierung

• Im Parameterfenster Bedienfunktion werden die Funktionen Umschalten Heizen/Kühlen sowie die beiden Fancoilsteuerungen für Heizen und Kühlen auf ja gesetzt

- Im Parameterfenster Sollwertverstellung kann die Schrittweite der manuellen Sollwertverstellung von 0,1 – 1,0°C (K) eingestellt werden
- Des Weiteren kann die Sollwertanpassung als Temperaturwert (ABB Variante) oder als Zählwert eingestellt werden – abhängig vom eingesetzten Regler!

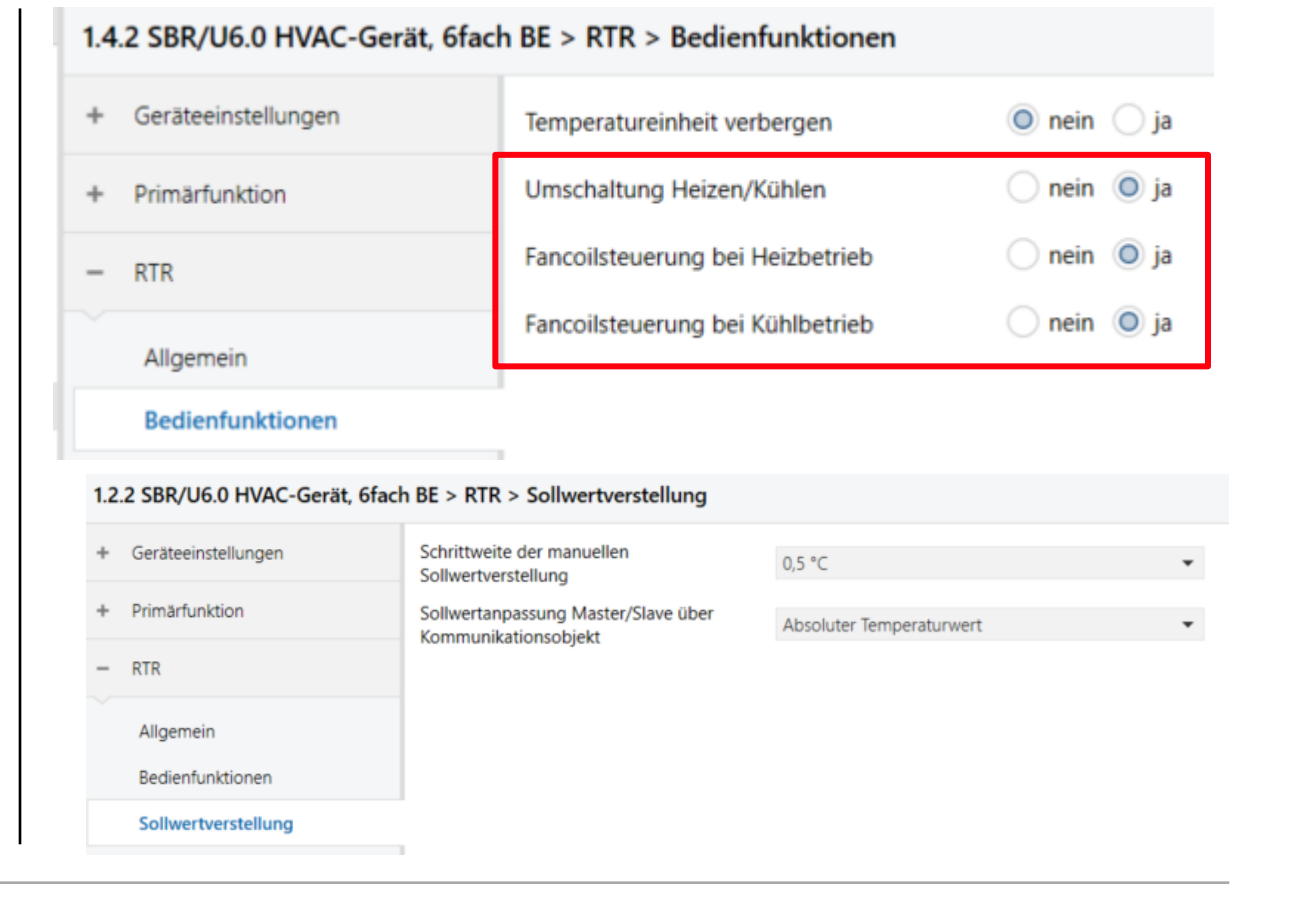

#### FCC/S verbunden mit einem KNX RTR - Parametrierung

- Im Parameterfenster Temperaturerfassung wird der Eingang für die Temperaturerfassung auf externe Messung umgestellt
- In diesem Beispiel ist der Temperatursensor am FCC angeschlossen und senset seine Werte an den Slave
- Hier könnte auch ein externer Präsenzmelder einen Temperaturwert liefern

| Geräteeinstellungen | Eingänge der Temperaturerfassung | <ul> <li>interne Messung</li> </ul> | externe Messung |
|---------------------|----------------------------------|-------------------------------------|-----------------|
| Primärfunktion      |                                  |                                     |                 |
| RTR                 |                                  |                                     |                 |
| Allgemein           |                                  |                                     |                 |
| Bedienfunktionen    |                                  |                                     |                 |
| Sollwertverstellung |                                  |                                     |                 |
| Temperaturerfassung |                                  |                                     |                 |
|                     |                                  |                                     |                 |
|                     |                                  |                                     |                 |
|                     |                                  |                                     |                 |
|                     |                                  |                                     |                 |
|                     |                                  |                                     |                 |

1.4.2 SBR/U6.0 HVAC-Gerät, 6fach BE > RTR > Temperaturerfassung

FCC/S verbunden mit einem KNX RTR - Parametrierung

• Im Parameterfenster Einstellungen Fan Coil Unit Anzahl Lüfter auf Heizen/Kühlen über zwei Systeme einstellen

| • Primarunktion   Lüfterstufe Datenformat Master-Slave    Cählerwerte (z. B. 05)   Prozentwerte   • RTR     Allgemein   Bedienfunktionen   Sollwertverstellung   Temperaturerfassung   Einstellungen Fan Coil Unit | + Geräteeinstellungen                                                       | Anzahl Lüfter                        | <ul> <li>Heizen/Kühlen über ein System</li> <li>Heizen/Kühlen über zwei Systeme</li> </ul> |
|----------------------------------------------------------------------------------------------------|-----------------------------------------------------------------------------|--------------------------------------|--------------------------------------------------------------------------------------------|
| Allgemein<br>Bedienfunktionen<br>Sollwertverstellung<br>Temperaturerfassung<br>Einstellungen Fan Coil Unit                                                                                                    | - RTR                                                                       | Lüfterstufe Datenformat Master-Slave | Zählerwerte (z. B. 05) OProzentwerte                                                       |
| Einstellungen Fan Coil Unit                                                                                                    | Allgemein<br>Bedienfunktionen<br>Sollwertverstellung<br>Temperaturerfassung |                                      |                                                                                            |
|                                                                                                    | Einstellungen Fan Coil Unit                                                 | 1                                    |                                                                                            |
|                                                                                                    |                                                                             |                                      |                                                                                            |

1.4.2 SBR/U6.0 HVAC-Gerät, 6fach BE > RTR > Einstellungen Fan Coil Unit

FCC/S verbunden mit einem KNX RTR - Parametrierung

• In den Parameterfenstern Lüftergeschwindigkeiten/-stufen Heizen und Lüftergeschwindigkeiten/-stufen Kühlen können die Lüfterstufen usw. eingestellt werden

| Geräteeinstellungen                 | Anzahl Lüftergeschwindigkeiten/-stufen                   | 3 Stufen        | • |
|-------------------------------------|----------------------------------------------------------|-----------------|---|
| Primärfunktion                      | Format der Geschwindigkeits-/<br>Stufenausgabe           | 0.5             | • |
| RTR                                 | Niedrigste manuell einstellbare<br>Geschwindigkeit/Stufe | Stufe 0 Stufe 1 |   |
| Allgemein                           |                                                          |                 |   |
| Bedienfunktionen                    |                                                          |                 |   |
| Sollwertverstellung                 |                                                          |                 |   |
| Temperaturerfassung                 |                                                          |                 |   |
| Einstellungen Fan Coil Unit         |                                                          |                 |   |
| Lüftergeschwindigkeiten/-stufen Hei |                                                          |                 |   |
| Lüftergeschwindigkeiten/-stufen Küh |                                                          |                 |   |

FCC/S verbunden mit einem KNX RTR - Parametrierung

 In den Parameterfenstern Lüfter Einstellungen Heizen und Lüfter Einstellungen Kühlen können die Stufenwerte nach Standard oder nach einzeln vorgeben eingestellt werden

| Geräteeinstellungen          | Stufenwerte | nach Standard-Wertetabelle<br>einzeln vorgeben |
|------------------------------|-------------|------------------------------------------------|
| - Primärfunktion             |             | U tinzen vorgeben                              |
| • RTR                        |             |                                                |
| Allgemein                    |             |                                                |
| Bedienfunktionen             |             |                                                |
| Sollwertverstellung          |             |                                                |
| Temperaturerfassung          |             |                                                |
| Einstellungen Fan Coil Unit  |             |                                                |
| Lüftergeschwindigkeiten/-stu | ıfen Heizen |                                                |
| Lüftergeschwindigkeiten/-stu | ifen Kühlen |                                                |
| Lüfter Einstellungen Heizer  | i.          |                                                |
| Lüfter Einstellungen Kühler  | 1           |                                                |

#### FCC/S verbunden mit einem KNX RTR - Parametrierung

- Um den internen RTR bedienen zu können müssen die Taster parametriert werden
- In den Parameterfenstern der Funktionsblöcke hat man drei Applikationen zur Verfügung:
  - 2 Tasten RTR Funktion intern
  - 1 Tasten RTR Funktion intern

| Geräteeinstellungen      | Applikation | 2-Tasten RTR-Funktion intern                            | * |
|--------------------------|-------------|---------------------------------------------------------|---|
|                          |             | 1-Tasten-Wertsender                                     |   |
| Displayeinstellungen     |             | 1-Tasten-Wertsender, 2 Objekte                          |   |
| Allgemein                |             | 2-Tasten-Wertdimmsensor                                 |   |
| LED-Zusatzfunktionen     |             | 1-Tasten-Lichtszenennebenstelle mit<br>Speicherfunktion |   |
| Contractorization        |             | 2-Tasten-Stufenschalter                                 |   |
| Geraterreigabe           |             | 1-Tasten-Stufenschalter                                 |   |
| In-Betrieb-Funktion      |             | 1-Tasten-Mehrfachbetätigung                             |   |
|                          |             | 1-Tasten-Kurz-Lang-Bedienung                            |   |
| Primärfunktion           |             | 1-Tasten-Betriebsart 'RTR einstellen'                   |   |
|                          |             | 2-Tasten RTR-Funktion intern                            | ~ |
| Allgemeine Parameter     |             | 1-Tasten RTR-Funktion intern                            |   |
|                          |             | Inaktiv                                                 |   |
| RTR                      |             |                                                         |   |
| Funktionsblock 1         |             |                                                         |   |
| Tastenpaar 1-2   Taste 1 |             |                                                         |   |

#### 1.4.2 SBR/U6.0 HVAC-Gerät, 6fach BE > Funktionsblock 1 > Tastenpaar 1-2 | Taste 1

#### FCC/S verbunden mit einem KNX RTR - Parametrierung

• Über die Applikation 2 Tasten RTR-Funktion intern kann die Sollwertverstellung realisiert werden

- Über die Applikation 1 Tasten RTR-Funktion intern kann über eine Taste eine Umschaltung zwischen zwei Betriebsarten eingestellt werden, wie z.B. Ein/Aus, Komfort/Eco usw.
- Für die Einzelraumregelung würde also ein Tastenpaar dafür verwendet werden

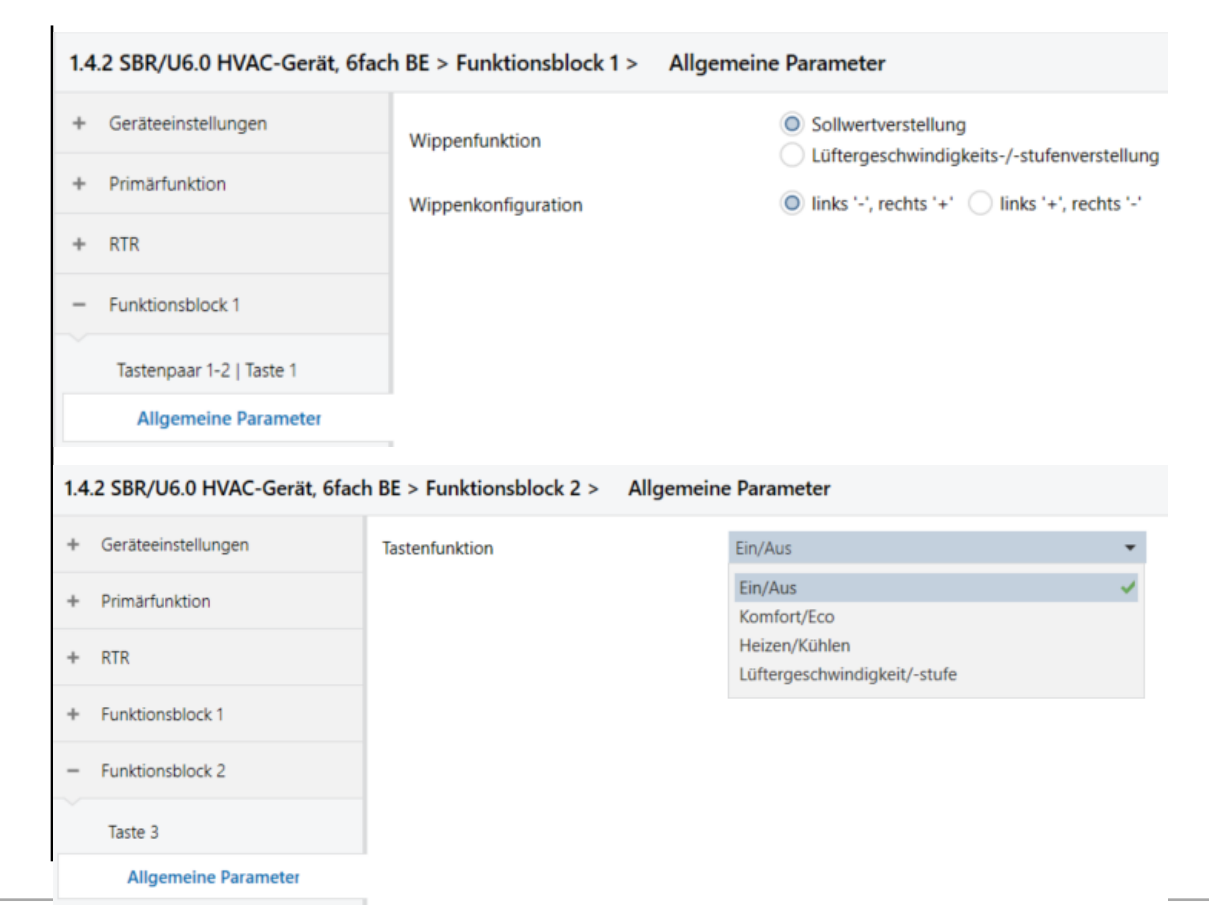

#### FCC/S verbunden mit einem KNX RTR - Gruppenadressen

Kanai - Kelais

#### • Folgende Objekte werden nun miteinander verknüpft:

| <b>1</b>      | Temperatur                                | Kanal - Eingang c | Externe Ist-Tempe 2/1/0   |                |              |                                                      |                    |          |
|---------------|-------------------------------------------|-------------------|---------------------------|----------------|--------------|------------------------------------------------------|--------------------|----------|
| <b>6</b> 2    | Fehler Eingang                            | Kanal - Eingang c |                           | <b>z</b> ]1    | Eingang      | DS: Temperaturwert                                   | Externe Ist-Tempe  | e2/1/0   |
| <b>■‡</b> 67  | Fensterkontakt                            | Kanal - Eingang d | Fensterkontakt 2/1/3      | 21             | Fingang      | RTC: Ein/Aus Restätioung (Slave)                     | Fin/Aus Restation  | 2/1/1    |
| <b>6</b> 9    | Status Heizen/Kühlen                      | Kanal - Regler    |                           |                | Lingung      | Kite, Elin Aus bestatigung (slave)                   | Ling Mus Destadgo. |          |
| <b>1</b> 70   | Stellgröße Grundstufe Heizen              | Kanal - Regler    |                           | 23             | Eingang      | RTC: Externe Ist-Temperatur                          | Externe Ist-Tempe  | 2/1/0    |
| <b>1</b> 72   | Stellgröße Grundstufe Kühlen              | Kanal - Regler    |                           | 25             | Eingang      | RTC: Störung Ist-Temperatur (Slave)                  |                    |          |
| <b>2</b> 75   | Ist-Temperatur                            | Kanal - Regler    |                           | 28             | Ausgang      | RTC: Betriebsmodus Normal(Slave)                     | Betriebsmodus N.   | 2/1/2    |
| <b>1</b> 79   | Aktueller Sollwert                        | Kanal - Regler    |                           | 29             | Eingang      | RTC: Betriebsmodus Übersteuerung (Master/Slave)      |                    |          |
| <b>1</b>      | Betriebsmodus Normal (Master)             | Kanal - Regler    | Betriebsmodus N 2/1/2     |                | Eingang      | BTC: Eensterkontakt (Master/Slave)                   | Eanstarkontakt     | 2/1/2    |
| <b>1</b>      | Betriebsmodus Übersteuerung (Master)      | Kanal - Regler    |                           |                | Elligarig    | KTC. PETISTETKOTTLAKL (Widstel/Slave)                | rensterkontakt     | 2/1/5    |
| <b>1</b>      | Präsenzmelder (Master/Slave)              | Kanal - Regler    |                           | 31             | Eingang      | RTC: Präsenzmelder (Master/Slave)                    |                    |          |
| <b>1</b>      | Status Heizen                             | Kanal - Regler    |                           | <b>#2</b> 36   | Eingang      | RTC: Lüfter manuell (Heizen) bestätigen (Slave)      |                    |          |
| <b>1</b>      | Status Kühlen                             | Kanal - Regler    |                           | ■ 47           | Eingang      | RTC: Kondenswasser-/Füllstandsalarm (Master/Slave)   |                    |          |
| <b>1</b>      | Basis Sollwert                            | Kanal - Regler    |                           | 2 53           | Ausgang      | RTC: Fin/Aus Anforderung (Slave)                     | Fin/Aus Anforder   | u 2/1/4  |
| <b>1</b>      | manuelle Sollwertverstellung zurücksetzen | Kanal - Regler    |                           | -              | Fiercere     | DTC: Callwartannia (Clava)                           | Collumatorensis    | 2/1/5    |
| ■2 94         | Sollwert Komfort erreicht                 | Kanal - Regler    |                           | <b>■+</b>   24 | Eingang      | RTC: Soliwertanzeige (Slave)                         | Soliwertanzeige    | 2/1/5    |
| <b>1</b>      | Ein/Aus anfordern (Master)                | Kanal - Regler    | Ein/Aus Anforderu2/1/4    | <b>1</b>       | Ausgang      | RTC: Sollwert anfordern (Slave)                      | Sollwert anforderr | n 2/1/6  |
| <b>1</b>      | Ein/Aus bestätigen (Master)               | Kanal - Regler    | Ein/Aus Bestätigu 2/1/1   | <b>1</b>       | Eingang      | RTC: Sollwert bestätigen (Slave)                     | Sollwert bestätige | en 2/1/7 |
| <b>1</b>      | Sollwertanzeige (Master)                  | Kanal - Regler    | Sollwertanzeige 2/1/5     | <b>1</b> 58    | Ausgang      | RTC: Lüfter Manuell anfordern (Slave)                | Lüfter Manuell an  | f2/1/8   |
| <b>98</b>     | Sollwertverstellung anfordern (Master)    | Kanal - Regler    | Sollwert anfordern 2/1/6  | <b>1</b> 50    | Ausopoo      | PTC: Lüftergeschwindigkeit/stufe anfordern (Slave)   | Lüftergeschwindig  | 0 2/1/0  |
| <b>1</b>      | Sollwertverstellung bestätigen (Master)   | Kanal - Regler    | Sollwert bestätigen 2/1/7 |                | Ausgang      | RTC. Editergeschwindigkeig-state anlordern (slave)   | Luntergeschwindig  | 9        |
| <b>■‡</b> 101 | Lüfter Manuell anfordern (Master)         | Kanal - Regler    | Lüfter Manuell anf2/1/8   | <b>■</b>       | Eingang      | RTC: Lüftergeschwindigkeit/-stute bestätigen (Slave) | Lüftergeschwindig  | g2/1/10  |
| 102           | Lüfter Manuell bestätigen (Master)        | Kanal - Regler    | Lüfter manuell (Kü2/1/12  | <b>#2</b> 62   | Eingang      | RTC: Regler-Status HVAC (Slave)                      | Regler Satus HVA   | C 2/1/11 |
| <b>1</b> 03   | Lüftergeschwindigkeit anfordern (Master)  | Kanal - Regler    | Lüftergeschwindig2/1/9    | <b>1</b>       | Eingang      | RTC: Lüfter manuell (Kühlen) bestätigen (Slave)      | Lüfter manuell (Ki | ū2/1/12  |
| 104           | Lüftergeschwindigkeit bestätigen (Master) | Kanal - Regler    | Lüftergeschwindig2/1/10   | <b>2</b> 118   | Ein-/Ausgang | S5: Schalten                                         |                    |          |
| 105           | Regler Status RHCC                        | Kanal - Regler    |                           |                |              |                                                      |                    |          |
| 106           | Regler Status HVAC (Master)               | Kanal - Regler    | Regler Satus HVAC 2/1/11  |                |              |                                                      |                    |          |
| 107           | Aktueller HVAC Betriebsmodus              | Kanal - Regler    |                           |                |              |                                                      |                    |          |

45

Relais schalten

#### FCC/S verbunden mit einem KNX RTR – Programmierung und Inbetriebnahme

• Folgende Gruppenadressen werden für die Lösung benötigt:

| Adresse *       | Name                    | Beschreibung | Zentra | Durch | Datentyp              | Länge   | Anzah Letzt |
|-----------------|-------------------------|--------------|--------|-------|-----------------------|---------|-------------|
| <b>2/1/0</b>    | Externe Ist-Temperatur  |              | Nein   | Nein  | 2-Byte Gleitkommawert | 2 bytes | 3           |
| 器 2/1/1         | Ein/Aus Bestätigung     |              | Nein   | Nein  | Schalten              | 1 bit   | 2           |
| 88 2/1/2        | Betriebsmodus Normal    | 0            | Nein   | Nein  | HVAC Modus            | 1 byte  | 2           |
| <b>B</b> 2/1/3  | Fensterkontakt          |              | Nein   | Nein  | Schalten              | 1 bit   | 2           |
| 88 2/1/4        | Ein/Aus Anforderung     |              | Nein   | Nein  | Schalten              | 1 bit   | 2           |
| 器 2/1/5         | Sollwertanzeige         |              | Nein   | Nein  | Temperatur (°C)       | 2 bytes | 2           |
| <b>2/1/6</b>    | Sollwert anfordern      |              | Nein   | Nein  | Temperatur (°C)       | 2 bytes | 2           |
| 器 2/1/7         | Sollwert bestätigen     |              | Nein   | Nein  | Temperatur (°C)       | 2 bytes | 2           |
| <b>BB</b> 2/1/8 | Lüfter Manuell anforde  | m            | Nein   | Nein  | Schalten              | 1 bit   | 2           |
| 器 2/1/9         | Lüftergeschwindigkeit/  | -stuf        | Nein   | Nein  | Prozent (0100%)       | 1 byte  | 2           |
| <b>2/1/10</b>   | Lüftergeschwindigkeit/  | -stuf        | Nein   | Nein  | Prozent (0100%)       | 1 byte  | 2           |
| 器 2/1/11        | Regler Satus HVAC       |              | Nein   | Nein  | Prozent (0100%)       | 1 byte  | 2           |
| 88 2/1/12       | Lüfter manuell (Kühlen) | ) bes        | Nein   | Nein  | Schalten              | 1 bit   | 2           |

• Programmieren Sie die Anlage und beobachten Sie die Regelung mit dem ABB i-bus Tool. Damit ist die Aufgabe abgeschlossen.

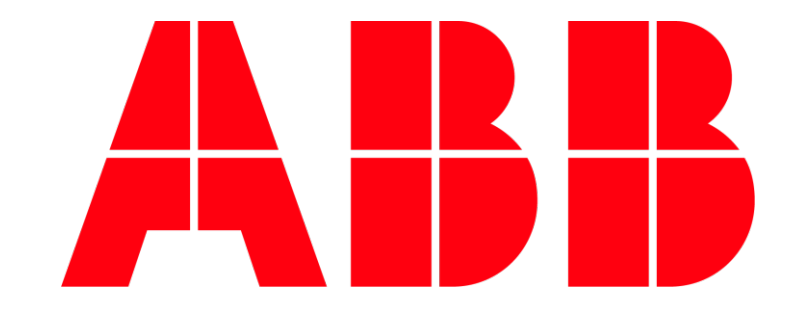